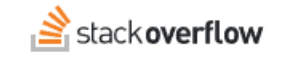

Configure Single Sign-on (SSO) with Microsoft AD FS

An overview of how to set up Stack Overflow for Teams Enterprise SAML authentication with Microsoft Active Directory Federation Service (AD FS).

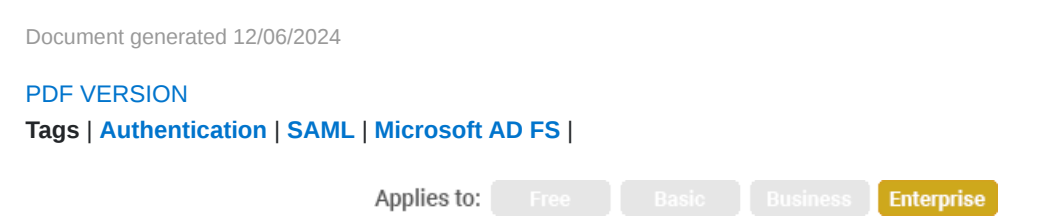

#### ADMIN PRIVILEGES REQUIRED

This documentation is for **Stack Overflow for Teams Enterprise**. Free, Basic, and Business users can access their documentation here. Find your plan.

### **Overview**

This article is an overview of how to set up Stack Overflow for Teams Enterprise (SOE) for single sign-on authentication with Microsoft Active Directory Federation Service (AD FS). This document covers AD FS 4.0 on Windows Server 2016. Previous versions will look and behave differently.

**NOTE:** This article is not a comprehensive guide to AD FS, but rather a quick overview.

#### THIS ARTICLE APPLIES TO STACK OVERFLOW FOR TEAMS ENTERPRISE ONLY.

Other Stack Overflow for Teams users should read this article instead. Find your plan.

## **Create a Relying Party Trust**

### Manual setup

Before configuring SOE, you must manually set up the relying party trust.

1. In the AD FS folder tree, right-click on Relying Party Trusts. Click Add Relying Party Trust.

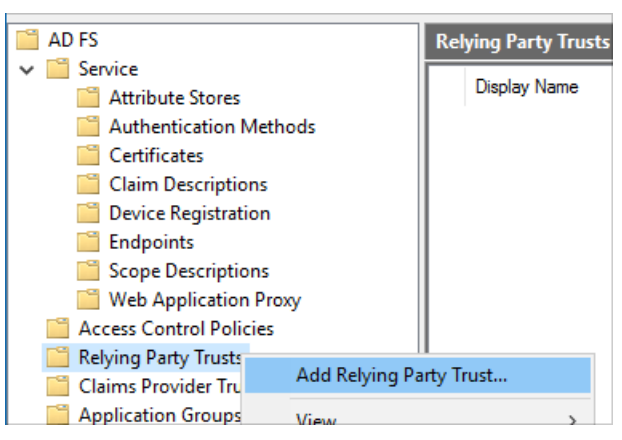

- 2. Choose Enter data about the relying party manually.
- 3. Enter a name of your choice.
- 4. Optional: Specify a certificate to encrypt the SAML assertion. This is a public key for which the SOE server has the private key.
- 5. Check Enable support for the SAML 2.0 WebSSO protocol and enter the full SAML 2.0 post URL for your SOE instance (https://[your\_site]/auth/saml2/post) into the Relying party SAML 2.0 SSO service URL.

| AD FS supports the WS-Trust, WS-Federation and SAML 2.0 WebSSO protocols for relying parties. If<br>WS-Federation, SAML, or both are used by the relying party, select the check boxes for them and specify the<br>URLs to use. Support for the WS-Trust protocol is always enabled for a relying party. |
|----------------------------------------------------------------------------------------------------|
| Enable support for the WS-Federation Passive protocol                                                                                                    |
| The WS-Federation Passive protocol URL supports Web-browser-based claims providers using the<br>WS-Federation Passive protocol.                                                                                                    |
| Relying party WS-Federation Passive protocol URL:                                                                                                    |
|                                                                                                    |
| Example: https://fs.contoso.com/adfs/ls/                                                                                                    |
| Enable support for the SAML 2.0 WebSSO protocol                                                                                                    |
| The SAML 2.0 single-sign-on (SSO) service URL supports Web-browser-based claims providers using the<br>SAML 2.0 WebSSO protocol.                                                                                                    |
| Relying party <u>S</u> AML 2.0 SSO service URL:                                                                                                    |
| https://dev.soe.devdomains.org/auth/saml2/post                                                                                                    |
| Example: https://www.contoso.com/adfs/ls/                                                                                                    |

- 6. Set an **Identifier**. You can make this anything you like. You'll enter this value as **Issuer** on your SOE authentication settings page.
- 7. Choose your desired Access Control Policy.
- 8. To add an optional certificate, right-click on the new Relying Party Trust. Select **Properties**, then the **Signature** tab. Click **Add** to add a certificate. This allows SOE to sign authentication requests and AD FS to validate the signature.

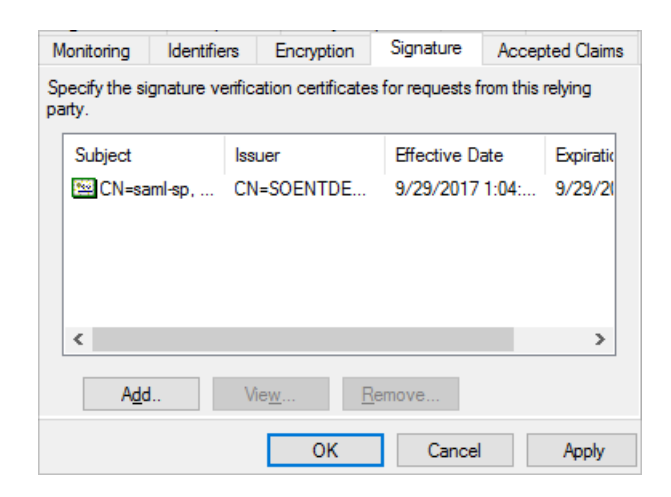

## Additional configuration

Some settings for the Relying Party Trust cannot be configured through the GUI, but require PowerShell. Please refer to the Set-AD FSRelyingPartyTrust cmdlet for a full list of settings.

Here is an example Set-AD FSRelyingPartyTrust cmdlet command:

```
Set-AD FSRelyingPartyTrust -TargetName "SOE" -SignedSamlRequestsRequired $true -SignatureAlgorithm "http
```

Some settings that you might want to check:

- SignedSamlRequestsRequired Enforces the need for AuthnRequests to be signed.
- SignatureAlgorithm Configures SHA-256 instead of the default SHA-1.
- SamlResponseSignature Sets which part of the XML Response are signed.
- **SigningCertificateRevocationCheck** Configures if and how the signing certificate is checked for validity (used when verifying signed AuthnRequests).
- **EncryptionCertificateRevocationCheck** Configures if and how the encrypting certificate is checked for validity (used when encrypting the SAML Response).

## Configure the claim issuance policy

You need to configure the claims that are being sent in the SAML response. SOE requires a user identifier, display name, and email address.

### Using rule language

The following command configures FS AD to send the displayName, mail, and objectSID attributes.

```
c:[Type == "http://schemas.microsoft.com/ws/2008/06/identity/claims/windowsaccountname", Issuer == "AD AI
=> issue(store = "Active Directory", types = ("http://schemas.xmlsoap.org/ws/2005/05/identity/claims/nar
```

### Manual setup

1. Right-click your new Relying Party Trust and select Edit Claim Issuance Policy.

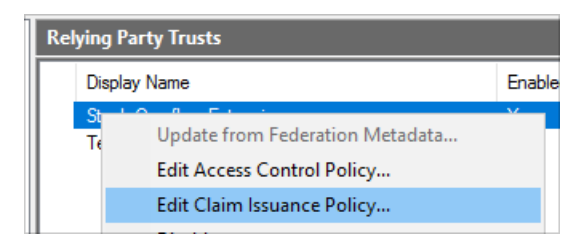

2. Set Claim rule template to Send LDAP Attributes as Claims.

| <u>C</u> laim rule template:   |        |
|--------------------------------|--------|
| Send LDAP Attributes as Claims | $\sim$ |
|                                |        |

3. Configure the required attributes. Note that SOE does not currently use **Name ID**, but you should set it the same as **User Identifier** in case this changes in the future.

| <u>C</u> laim ru | le name:                                            |                                                     |        |  |  |  |  |  |  |
|------------------|-----------------------------------------------------|-----------------------------------------------------|--------|--|--|--|--|--|--|
| Enterpr          | ise Claims                                          |                                                     |        |  |  |  |  |  |  |
| Rule ter         | mplate: Send LDAP Attributes as Claims              |                                                     |        |  |  |  |  |  |  |
| Attribute        | e <u>s</u> tore:                                    |                                                     |        |  |  |  |  |  |  |
| Active           | Directory                                           | ~                                                   |        |  |  |  |  |  |  |
| <u>M</u> appin   | Mapping of LDAP attributes to outgoing claim types: |                                                     |        |  |  |  |  |  |  |
|                  | LDAP Attribute (Select or type to<br>add more)      | Outgoing Claim Type (Select or type to add more)    |        |  |  |  |  |  |  |
| •                | Display-Name 🗸 🗸                                    | http://schemas.microsoft.com/identity/claims/displa | $\sim$ |  |  |  |  |  |  |
|                  | E-Mail-Addresses ~                                  | E-Mail Address                                      | $\sim$ |  |  |  |  |  |  |
|                  | objectSID ~                                         | Name ID                                             | $\sim$ |  |  |  |  |  |  |
|                  | objectSID ~                                         | http://schemas.microsoft.com/identity/claims/objec  | $\sim$ |  |  |  |  |  |  |
|                  | ~                                                   |                                                     | $\sim$ |  |  |  |  |  |  |

# **Troubleshooting AD FS**

AD FS has an application-specific event log that is informative and helpful when troubleshooting problems. To access the AD FS log, open your local Event Viewer and expand the **Applications and Services Logs** folder. Expand the **AD FS** folder and click **Admin**.

| Event Viewer (Local)          | Admin                                                                                                    | Number of events: 883    |                       |                        |            |          |               |  |  |
|-------------------------------|----------------------------------------------------------------------------------------------------|--------------------------|-----------------------|------------------------|------------|----------|---------------|--|--|
| > 📑 Custom Views              | Laud                                                                                                    |                          | Data and Time         |                        | Courses    | Event ID | Task Catagory |  |  |
| > Kindows Logs                | Level                                                                                                    |                          | Date and Time         |                        | Source     | Event ID | Task Category |  |  |
| Applications and Services Lo  | Error                                                                                                    |                          | 10/4/2017 3:35:07 PM  |                        | AD FS      | 320      | None          |  |  |
| 😭 Active Directory Web Ser    | Error                                                                                                    |                          | 10/4/2017 3:33:51 PM  |                        | AD FS      | 364      | None          |  |  |
| 🗸 🎬 AD FS                     | Error                                                                                                    |                          | 10/4/2017 3:33:51 PM  |                        | AD FS      | 320      | None          |  |  |
| Admin                         | Error                                                                                                    |                          | 10/4/2017 12:47:28 PM |                        | AD FS      | 364      | None          |  |  |
| > Device Registration Service | Error                                                                                                    |                          | 10/4/2017 12:47:28 PM |                        | AD FS      | 261      | None          |  |  |
| DFS Replication               | (i) Inform                                                                                                    | nation                   | 10/4/2017 12:36:19 PM |                        | AD FS      | 388      | None          |  |  |
| Directory Service             | لم                                                                                                    |                          |                       |                        |            |          |               |  |  |
| DNS Server                    | DNS Server Event 320, AD FS                                                                                                    |                          |                       |                        |            |          |               |  |  |
| Hardware Events               | General                                                                                                    | Details                  |                       |                        |            |          |               |  |  |
| Internet Explorer             |                                                                                                    | . Details                |                       |                        |            |          |               |  |  |
| Key Management Service        | nice                                                                                                    |                          |                       |                        |            |          |               |  |  |
| > Microsoft                   | Mescape issues sont of the SAWL message signature rated.                                                                                                    |                          |                       |                        |            |          |               |  |  |
| Windows PowerShell            | hell Exception details:                                                                                                    |                          |                       |                        |            |          |               |  |  |
| Subscriptions                 | Subscriptions MSIS7086: The relying party trust 'spn:fc6fe0ba-b140-4663-8228-2459799d412b' indicates that authentication requests sent by this relyi                                                                                 |                          |                       |                        |            |          |               |  |  |
|                               | signed but no signature is present.                                                                                                    |                          |                       |                        |            |          |               |  |  |
|                               | This request failed.                                                                                                    |                          |                       |                        |            |          |               |  |  |
|                               | User Action<br>Verify that the message issuer configuration in the AD FS configuration database is up to date.<br>Configure the signing certificate for the specified issuer.<br>Verify that the issuer's certificate is up to date. |                          |                       |                        |            |          |               |  |  |
|                               | Log N                                                                                                    | a <u>m</u> e: AD FS/Admi | n                     |                        |            |          |               |  |  |
|                               | Source                                                                                                    | e: AD FS                 | Logg                  | e <u>d</u> : 10/4/2017 | 3:33:51 PM |          |               |  |  |